## **Creating A Bright Futures Account**

- 1. Go to https://bit.ly/applybright
- 2. Under First-Time Applicant click "Create A Student Account"

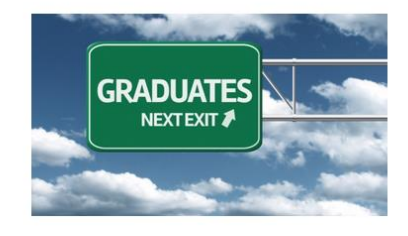

## First-Time Applicants

Students must submit a completed Florida Financial Aid Application (FFAA) to OSFA for programs denoted but asterisk ('). In order to apply for State Scholarship & Programs, a student must first <u>Create a Student Account</u>. After logging into your account, you may proceed to complete the FFAA.

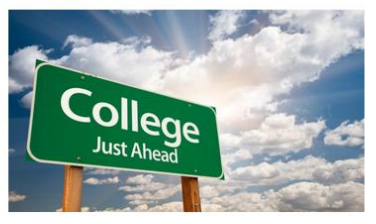

**Eligible Institutions** 

High Schools: Verify if your high school is a participating Florida public or private high school.

Postsecondary Institutions: Verify if the postsecondary institution you are planning to attend is eligible to disburse state aid.

- 3. Complete the Profile (all boxes with an asterisk are required fields)
  - Demographic Information
    - SSN: Please input your social security number if you have one
    - FLE ID (Florida Educator Identifier): is the numbers 4 9 0 followed by your seven-digit student ID number for school
    - 4 9 0
      - First Name
      - Last Name
      - Date of Birth
      - HS Graduation Date: 05/23/2025
      - Gender
      - Ethnicity
      - Race (select the one you most identify with)
  - Contact Information
    - Home Address
    - Phone Number
    - Personal Email Address (do not use the school provided email)
  - Click "Submit"

4. A blue screen will pop up with your User ID and Password. Take a picture of this to save it with your phone and store it. YOU ONLY HAVE 115 SECONDS before it redirects you from this page.

| Office of Student Elemended Accietance | Florida Student Scholarship                                                                                               |
|----------------------------------------|----------------------------------------------------------------------------------------------------|
| Office of Student Financial Assistance | HOME Login Y                                                                                                    |
|                                        | PROFILE                                                                                                    |
|                                        |                                                                                                    |
| fou have successfully completed you    | r profile. To receive an evaluation for any cone programs below, <u>please click here to complete your <i>Florida</i></u> |
| Financial Aid Application (FFAA). Scho | larship programs included within the PA are:                                                                              |
|                                        |                                                                                                    |
| - Florida Bright Futures Scholarshi    | p Program                                                                                                    |
| - Children and Spouses of Decease      | d or Disabled Veterans                                                                                                    |
| - Jose Marti Scholarship Challenge     |                                                                                                    |
| - Florida Farmworker Student Sch       | plarship N                                                                                                    |
|                                        |                                                                                                    |
| f you are unable to submit your app    | lication at this time, please write down the login information shown below to access your account. The                    |
| ogin has also been sent to the listed  | cman we ress. If are used address was not provided, the email address information below will be blank.                    |
| User ID - ODELL                        |                                                                                                    |
| Password - C8A                         |                                                                                                    |
| Email Address - crtodell@hotmail.      | com                                                                                                    |
|                                        |                                                                                                    |

- 5. You will be redirected back to the profile page, but there are additional parts to complete below your Contact Information.
  - Other Information: Answer these questions honestly as it can qualify you for other scholarships
  - Click "Next"
- 6. It will take you to the Academic Background- High School Enrollment section
  - Will you graduate or have you graduated from a FL high school, Home Education program, or with a GED? Select <u>YES</u> as you will graduate from high school this year
  - Select "Public" for your high school graduation option
  - Select "Osceola" from your district where you will graduate from (which then auto-populates the next answer box options)
  - Select "ST CLOUD HIGH SCHOOL 2000 BULLDOG LANE, ST CLOUD, 34769-5268

| Will you graduate or have y              | you graduated from a Florida high school. Home Education program, or with a GED?                                                                                                    |
|------------------------------------------|----------------------------------------------------------------------------------------------------|
| Yes 🗸                                    |                                                                                                    |
| elect your Florida high sch              | ool graduation option:                                                                                                    |
| Public                                   | ~                                                                                                    |
|                                          |                                                                                                    |
| elect the Florida district v<br>OSCEOLA  | where you will graduate with a high school diploma, complete a Home Education program, or GED diploma:                                                                                                    |
| elect the Florida district v<br>OSCEOLA  | where you will graduate with a high school diploma, complete a Home Education program, or GED diploma:<br>Nol where you will graduate with a high school diploma, complete a Home Education program, or GED diploma:                                                                                           |
| Select the Florida district v<br>OSCEOLA | where you will graduate with a high school diploma, complete a Home Education program, or GED diploma:<br>Not where you will graduate with a high school diploma, complete a Home Education program, or GED diploma:<br>Ecceived a high school diploma, select the high school where the diploma was received. |

## 7. Next you will complete the Academic Background- Postsecondary Plans

- Select "NO" as none of you will complete a bachelor's degree (baccalaureate) before August.
- EVERYONE Select "Freshman (First Time in College)" even if you have completed any dual enrollment coursework
- Select if the school you plan to attend is in-state or out-of-state and then select the school
- Optional to select up to four schools for your Bright Futures Application (Florida Financial Aid Application) to be sent to
- Click "Next"

| Academic Background - Postsecondary Plans                                                                                                    |                                                                                                    |                                    |
|----------------------------------------------------------------------------------------------------|----------------------------------------------------------------------------------------------------|------------------------------------|
| * Have you or will you have earned a baccalaureate degree<br>prior to the fall term of the 2020-21 academic year?                                                                                                    | No     Yes                                                                                                    | Everyone Selects Same Answers Here |
| * In the fall of 2020, I will be classified as:                                                                                                    | FRESHMAN (FIRST TIME IN COLLEGE)                                                                                                    | ×                                  |
|                                                                                                    |                                                                                                    |                                    |
| * What is the location and name of the primary postsecondary<br>institution you are planning to attend?                                                                                                    | Out-of-state school                                                                                                    | F: Input Your                      |
| <ul> <li>What is the location and name of the primary postsecondary<br/>institution you are planning to attend?</li> <li>If your primary institution is not listed, enter the institution's name</li> </ul>                                                                                                    | In-state school     Out-of-state school here: SAMPL Perso                                                                                                    | E: Input Your                      |
| What is the location and name of the primary postsecondary<br>institution you are planning to attend?  If your primary institution is not listed, enter the institution's name Your Florida Financial Aid Application information may be sent                                                                                                    | Out-of-state school     Out-of-state school     BAMPL     Perso     UNIVERSITY OF FLORIDA                                                                          | E: Input Your<br>onal Selections   |
| What is the location and name of the primary postsecondary<br>institution you are planning to attend?  If your primary institution is not listed, enter the institution's name Your Florida Financial Aid Application information may be sent<br>to additional in-state institutions. You may select up to four                                                                | In-state school     Out-of-state school     Out-of-state school     SAMPL     Perso     UNIVERSITY OF FLORIDA     FLORIDA GULF COAST UNIVERSITY                    | VALENCIA COLLEGE                   |
| What is the location and name of the primary postsecondary<br>institution you are planning to attend?  If your primary institution is not listed, enter the institution's name Your Florida Financial Aid Application information may be sent<br>to additional in-state institutions. You may select up to four<br>additional institutions that you are considering attending. | In-state school     Out-of-state school     Out-of-state school     Perso     UNIVERSITY OF FLORIDA     FLORIDA GULF COAST UNIVERSITY     FLORIDA STATE UNIVERSITY | E: Input Your<br>onal Selections   |

8. The final part is submitting your Application. Click "Submit"

|                                                                                                    |                                                                                                    | FL(                                                                                                    | ORIDA FI                                                                                 | NANCIA                                              | IL AID APPLICATION                                                                                                    |
|----------------------------------------------------------------------------------------------------|----------------------------------------------------------------------------------------------------|----------------------------------------------------------------------------------------------------|------------------------------------------------------------------------------------------|-----------------------------------------------------|----------------------------------------------------------------------------------------------------|
| mographic Information                                                                                                    | Academic Background                                                                                                    | CSDDV                                                                                                    | JM RFS                                                                                   | FFSS                                                | Submit/Ackne vledgement                                                                                                    |
| Submit/Acknowledge                                                                                                    |                                                                                                    |                                                                                                    |                                                                                          |                                                     |                                                                                                    |
|                                                                                                    |                                                                                                    | DON"                                                                                                    | T FORGET T                                                                               | O "SUBMIT                                           | YOUR APPLICATION BELOW                                                                                                    |
| By submitting this applic                                                                                                    | cation:                                                                                                    |                                                                                                    |                                                                                          |                                                     |                                                                                                    |
| <ul> <li>I certify that I am</li> </ul>                                                                                                    | the applicant paged on this ap                                                                                                    | nlication and to th                                                                                                    | e best of my kn                                                                          | owledge and b                                       | eliaf the intermation contained on this application is true, complete, and correct                                          |
|                                                                                                    | the application affect of this ap                                                                                                    | prication and co ch                                                                                                    |                                                                                          |                                                     | ener, the manufactor contained on this application is thee, complete, and correct.                                          |
| <ul> <li>I understand it is</li> </ul>                                                                                                    | my responsibility to supply acc                                                                                                    | urate information                                                                                                    | and inform OSF                                                                           | Aimmediatel                                         | y of any changes.                                                                                                    |
| <ul> <li>I understand it is</li> <li>I understand that</li> </ul>                                                                                        | my responsibility to supply according to a supply according to a s | urate information<br>order to receive sta                                                                                                    | and inform OSF<br>ate financial aid                                                      | A immediatel<br>awards is a m                       | yor any children in an and the second and the approximation is the complexe, and contect<br>yor any children second degree. |
| I understand it is     I understand that                                                                                                    | my responsibility to supply acc<br>falsification of information in c                                                                                                    | urate information<br>order to receive sta                                                                                                    | and inform OSF<br>ate financial aid                                                      | A immediatel<br>awards is a m                       | energies in material container on this approximation is the complexe, and contexe.                                          |
| I understand it is a     I understand that     After clicking "Submit" b                                                                                 | my responsibility to supply account of the sponsibility to supply account of the sponsibility to supply account of the sponsibility of the sponsibility of the sponsib | process will be co                                                                                                    | and inform OSF<br>ate financial aid<br>mpleted!                                          | A immediatel<br>awards is a m                       | energies and material container on this approximation is the complexe, and contexe.                                         |
| I understand it is i     I understand that     After clicking "Submit" b         • You will be forwar                                                    | we applicate tained of this appropriate application of information in c<br>sutton below, your application<br>rded to a "Results" page.                                                                                                    | process will be co                                                                                                    | and inform OSF<br>ate financial aid<br>mpleted!                                          | A immediatel<br>awards is a m                       | or any of any of the second degree.                                                                                         |
| Innderstand it is in a lunderstand that     Innderstand that     After clicking "Submit" b     You will be forware     The "Results" page                | we applicate tailine of this application<br>in responsibility to supply acce<br>t falsification of information in c<br>sutton below, your application<br>inded to a "Results" page.<br>ge is your receipt of application                                                                                                    | urate information i<br>order to receive sta<br>process will be co<br>submission & cont                                                                                                    | and inform OSF<br>ate financial aid<br>mpleted!<br>tains your Login                      | A immediatel<br>awards is a m<br>Credentials.       | or any change of the second degree.                                                                                         |
| Innderstand it is     Iunderstand that     Iunderstand that     After clicking "Submit" b     You will be forwa     The "Results" pag     We recommend t | una applicative and the application of a point of a point of a poi | process will be co<br>submission & cont<br>tesults" page.                                                                                                    | and inform OSF<br>ate financial aid<br>mpleted!<br>tains your Login                      | A immediatel<br>awards is a m<br>Credentials.       | energy and the second degree.                                                                                               |
| I understand it is<br>I understand that<br>After clicking "Submit" b<br>You will be forwa<br>The "Results" page<br>We recommend t                        | the application of the spin<br>my responsibility to supply acc<br>falsification of information in c<br>sutton below, your application<br>rded to a "Results" page.<br>Je is your receipt of application<br>that you retain a copy of your "F                                                                                                    | protection of the second second secon | and inform OSF<br>ate financial aid<br>mpleted!<br>tains your Login                      | A immediatel<br>awards is a m<br>Credentials.       | of any charge and the second degree.                                                                                        |
| Iunderstand it is:     Iunderstand that     After clicking "Submit" b     You will be forwar     The "Results" pag     We recommend t                    | une application of the sport<br>raise of the sport of the sport<br>sutton below, your application<br>rede to a "Results" page.<br>ge is your receipt of application<br>that you retain a copy of your "F                                                                                                    | vate information.<br>wrder to receive sta<br>process will be co<br>submission & cont<br>tesults" page.                                                                                                    | and inform OSF<br>ate financial aid<br>mpleted!<br>tains your Login                      | A immediatel<br>awards is a m<br>Credentials.<br>Su | or any of the second degree.                                                                                                |
| Iunderstand it is     Iunderstand that     Iunderstand that     After clicking "Submit" b     Vou will be forwa     The "Results" pag     We recommend t | vine apparaint fains ou any first you supply acc<br>faisification of information in c<br>sutton below, your application<br>orded to a "Results" page,<br>ge is your receipt of application<br>hat your retain a copy of your "F                                                                                                    | urate information .<br>rider to receive sta<br>process will be co<br>submission & cont<br>tesults" page.<br>To avoid errors                                                                                                    | and inform OSF<br>ate financial aid<br>mpleted!<br>tains your Login<br>s or delays in pr | A immediatel<br>awards is a m<br>Credentials.<br>Su | or any change of the second degree.                                                                                         |

9. Next you should have a pop-up that says "Success".

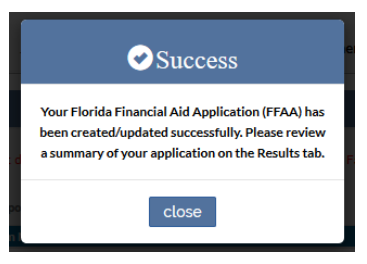

- 10. Click close and you have completed your Florida Bright Futures Application!
- 11. If you have any errors you will need to email the College & Career Counselor, Mrs. O'Dell (<u>Candice.ODell@osceolaschools.net</u>). You will also need to reach out directly to Bright Futures office toll free at **1-888-827-2004.**

Please keep in mind that the school district will submit your transcript information from Focus directly to the state three times a year (fall, spring, and summer). However, it is your responsibility to check any discrepancies directly with Bright Futures.